## Add New User

Program Directors have full system access and can add/edit user profiles, including updating email addresses, passwords, and permissions.

- To add a new user, navigate to the 'Users' tab
- Click Add User. A new user box will appear at the bottom of the page Home Users rofile Officials Students Directory Self Study File Cabinet Accreditation Annual Rpt Curriculum Benchmark Sub Change Email Help

| Program Director (full access) |                               |                  |                  |         |  |
|--------------------------------|-------------------------------|------------------|------------------|---------|--|
| NAME                           | EMAIL                         | USER ROLE        | OFFICIAL ROLE    | STATUS  |  |
| Ashley Ahearn                  | ashley@caate.net              | Program Director | Program Director | Enabled |  |
| test liaiso                    | dtapillai+12@liaison-intl.com | Program Director | Not Assigned     | Enabled |  |

Program Staff

Add User

- Add the new user's information
- NOTE: The email address entered will become the user name
- The password must be at least 6 characters long
- Assign a role and select the permissions you would like the user to have
- Click Save

| First Name                                        | Roles                         |
|---------------------------------------------------|-------------------------------|
|                                                   | Program official              |
| Middle Name                                       | <sup>O</sup> Application User |
|                                                   | Permissions                   |
|                                                   | Program Profile               |
| Last Name                                         | View Officials                |
|                                                   | Edit Official                 |
| Telephone #                                       | Program Assessment            |
| Ext                                               | Curriculum                    |
|                                                   | Annual Report                 |
| Fax                                               | Self Study                    |
|                                                   | View Benchmarking             |
| Email                                             | C Edit Benchmarking           |
|                                                   | Credentials                   |
| Email will be the username to access CAATE Portal |                               |
| Confirm Email                                     | PHD, MBA, etc.                |
|                                                   |                               |
| Password                                          |                               |
| Password Confirm Password                         |                               |
| Must be at least six characters long.             |                               |
| -                                                 |                               |

## **Show/Edit User Information**

- Click on a user's name. The User Information box will open for editing
- Make desired changes and click Save
  Program Director (full access)

| ĺ | NAME          | EMAIL                         | USER ROLE        | OFFICIAL ROLE    | STATUS  |
|---|---------------|-------------------------------|------------------|------------------|---------|
| ¢ | Ashley Ahearn | ashley@caate.net              | Program Director | Program Director | Enabled |
|   | test liaiso   | dtapillai+12@liaison-intl.com | Program Director | Not Assigned     | Enabled |

## **Disable User**

- NOTE: When individuals are no longer active, they are NOT deleted but disabled, because the system needs to keep a historical record of their input and activity in the system. Disabled users will continue to appear in the 'Users' tab, but will no longer be able to log in to the program.
- Click the **Disable** radio button to inactivate a user. The user will no longer be able to log in

Program Director (full access)

| NAME EMAIL    |                               | USER ROLE        | OFFICIAL ROLE    | STATUS  |  |
|---------------|-------------------------------|------------------|------------------|---------|--|
| Ashley Ahearn | ashley@caate.net              | Program Director | Program Director | Enabled |  |
| test liaiso   | dtapillai+12@liaison-intl.com | Program Director | Not Assigned     | Enabled |  |

## Program Staff

| NAME             | EMAIL                      | USER ROLE        | OFFICIAL ROLE                  | STATUS  |            |
|------------------|----------------------------|------------------|--------------------------------|---------|------------|
| Hayley Caruthers | hayley@caate.net           | Application User | Not Assigned                   | Enable  | Disabled   |
| John Doe         | johndoe@caate.net          | Program Official | Provost/Chief Academic Officer | Enabled | O Disabled |
| John Doe         | jclermont@liaison-intl.com | Program Official | President/CEO/Chancellor,      | Enabled | Disabled   |
|                  |                            | 1                | Medical Director               | 1       |            |

Add User